Siriショートカットの使い方

tile

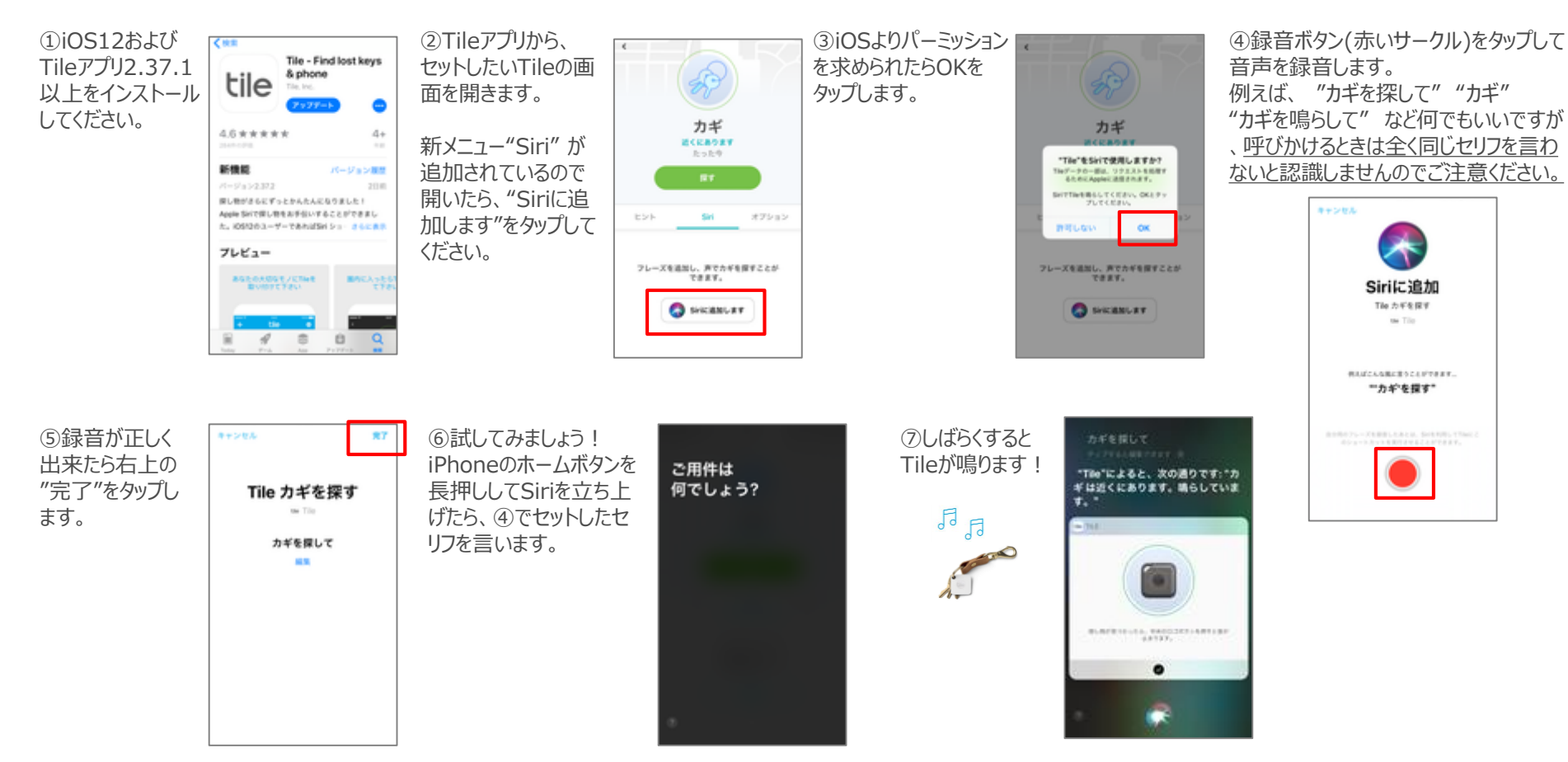